## ΟΔΗΓΟΣ ΗΛΕΚΤΡΟΝΙΚΩΝ ΕΓΓΡΑΦΩΝ ΕΣΠΕΡΙΝΟΥ ΕΠΑΛ ΣΤΑΥΡΟΥΠΟΛΗΣ

Προκειμένου να εγγραφείτε ηλεκτρονικά στο σχολείο μας θα πρέπει να διαθέτετε ηλεκτρονικό υπολογιστή, προσωπικούς κωδικούς TaxisNet και να ακολουθήσετε τα παρακάτω βήματα. Αν δεν διαθέτετε κωδικούς TaxisNet θα πρέπει να απευθυνθείτε στην εφορία προκειμένου να προμηθευτείτε. Οι ανήλικοι εγγράφονται με τους κωδικούς του κηδεμόνα σας.

 Επισκεφτείτε τη σελίδα <u>https://e-eggrafes.minedu.gov.gr</u> του υπουργείου Παιδείας και επιλέξτε το σύνδεσμο "Είσοδος μέσω TaxisNet"

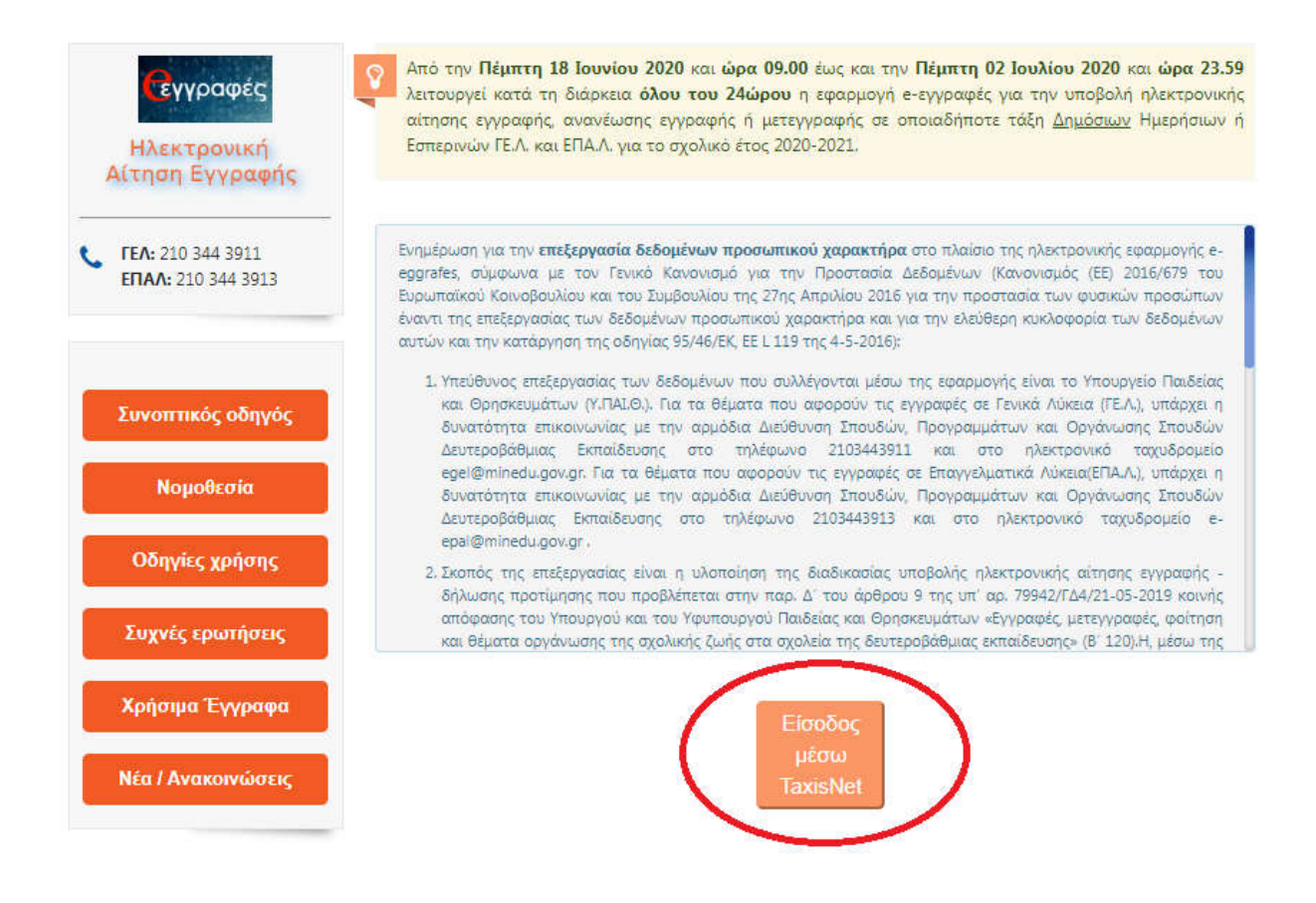

**2.** Εισάγετε τους κωδικούς σας TaxisNet και αποδεχτείτε την σύνδεση με το Υπουργείο Οικονομικών για την ταυτοποίηση των στοιχείων σας.

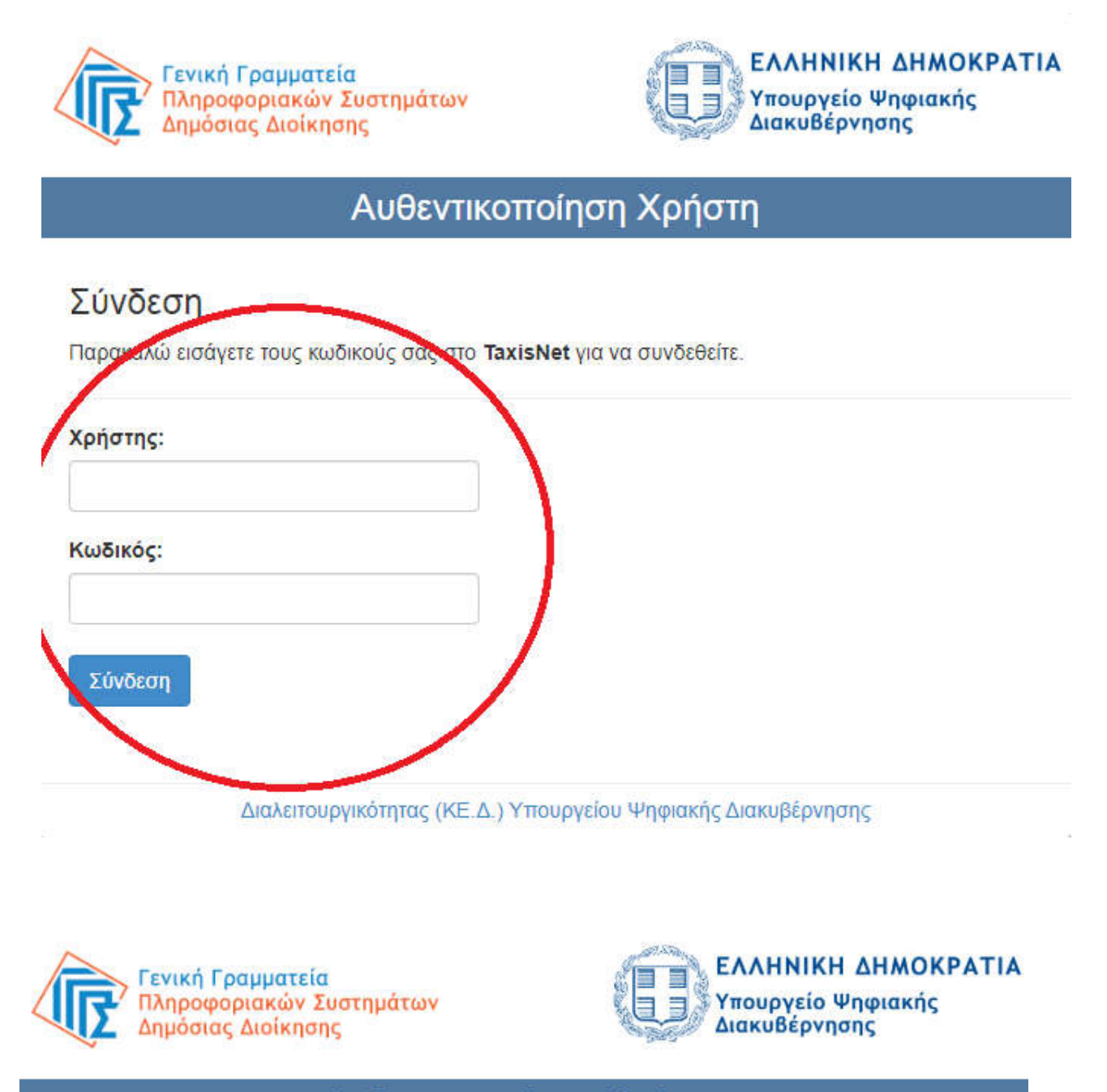

## Αυθεντικοποίηση Χρήστη

Σας ενημερώνουμε ότι για το σκοπό της ηλεκτρονικής ταυτοποίησής σας, η εφαρμογή "ΕΦΑΡΜΟΓΗ ΑΙΤΗΣΕΩΝ ΕΓΓΡΑΦΗΣ ΜΑΘΗΤΩΝ e-eggrafes" θα αποκτήσει πρόσβαση στα βασικά στοιχεία Μητρώου (ΑΦΜ, Όνομα, Επώνυμο, Πατρώνυμο, Μητρώνυμο, Έτος Γέννησης) που παρέχονται από το φορολογικό μητρώο του ΥΠΟΥΡΓΕΙΟΥ ΟΙΚΟΝΟΜΙΚΩΝ που διαχειρίζεται η Α.Α.Δ.Ε.

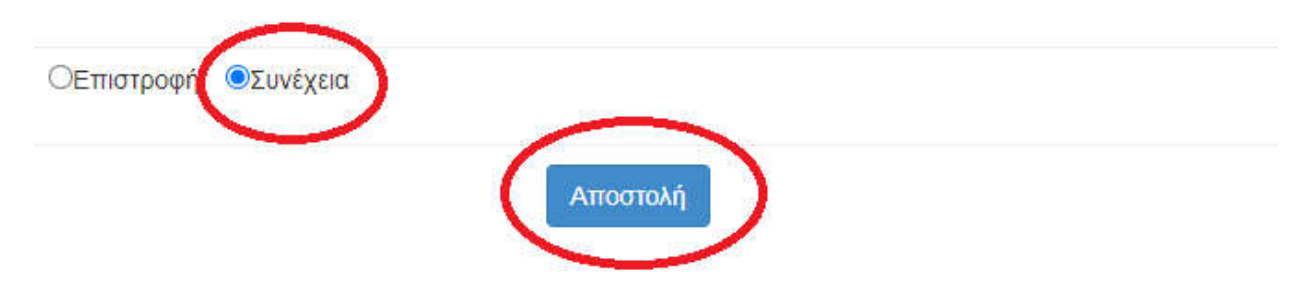

3. Εφόσον η ταυτοποίηση είναι επιτυχής θα δείτε τα στοιχεία σας στην επόμενη καρτέλα. Συμπληρώστε το e-mail σας αν το πεδίο είναι κενό. Αν διαθέτετε παιδιά που θα τα εγγράψετε σε ΕΠΑΛ ή ΓΕΛ με τους δικούς σας κωδικούς TaxisNet δηλώστε τον αριθμό τους στο αντίστοιχο πεδίο στο κάτω μέρος της καρτέλας.

| τεγγραφές                                 | Στοιχεία γονέα-κηδεμόνα. Όλα τα πεδία που συνοδεύονται από (*) είναι απαραίτητο να συμπληρωθούν.<br>Στα ονόμα <u>τα επιτρέπονται μόνο</u> κεφαλαία γράμματα. |
|-------------------------------------------|----------------------------------------------------------------------------------------------------|
| Ηλεκτρονική<br>Αίτηση Εγγραφής            | Email Επικοινωνίας(*)                                                                                                    |
| С ГЕЛ: 210 344 3911<br>ЕПАЛ: 210 344 3913 | Το πεδίο δεν μπορεί να αφεθεί κενό!                                                                                                    |
|                                           | ονομα(*)                                                                                                    |
| Συνοπτικός οδηγός                         | Επώνυμο(*)                                                                                                    |
| Νομοθεσία                                 | Πατρώνυμο                                                                                                    |
| Οδηγίες χρήσης                            | Μητρώνυμο(*)                                                                                                    |
| Συχνές ερωτήσεις                          | ο Αριθμός παιδιών που βρίσκονται στην επιμέλειά μου και έχουν δικαίωμα να εγγραφούν ή/και να                                                                 |
| Χρήσιμα Έγγραφα                           | <ul> <li>επανεγγραφούν σε ΕΠΑΛ ή ΓΕΛ</li> <li>Έχω εξουσιοδοτηθεί από το ΥΠΑΙΘ για την υποβολή αιτήσεων υποψήφιων μαθητών που βρίσκονται σε</li> </ul>        |
| Νέα / Ανακοινώσεις                        | κέντρα κοινωνικής πρόνοιας ή κέντρα φιλοξενίας προσφύγων<br>Συνέχεια 🕨                                                                                       |

4. Αποδεχτείτε αφού διαβάσετε τους όρους και τις πληροφορίες για την εγγραφή σας. Για να μην αντιμετωπίσετε προβλήματα θα πρέπει να έχετε κάποιον από τους προτεινόμενους φυλλομετρητές (πρόγραμμα πλοήγησης για το Internet)

|                                         | Όροι και Προϋποθέσεις Συμμετοχής στην Ηλεκτρονική Υπηρεσία                                                                                                    |
|-----------------------------------------|----------------------------------------------------------------------------------------------------|
| <b>ε</b> γγραφές                        | Πριν προχωρήσετε στην υποβολή της Ηλεκτρονικής Αίτησης Εγγραφής, παρακαλείσθε να διαβάσετε με προσοχή                                                                                                    |
|                                         | και να ενημερωθείτε για τις προϋποθέσεις και τις επιλογές που έχετε, προκειμένου να αποκτήσετε απολυτήριο                                                                                                    |
| Ηλεκτρονική                             | τίτλο και πτυχίο ή μόνο πτυχίο της ειδικότητας που επιθυμείτε στα ΕΠΑΛ ή απολυτήριο τίτλο στα ΓΕΛ.                                                                                                    |
| Αίτηση Εγγραφής                         | Η Ηλεκτρονική Αίτηση Εγγραφής υπέχει θέση Υπ. Δήλωσης του ν. 1599/1986 (Α΄75). Δηλώνω υπεύθυνα ότι με τη                                                                                                    |
|                                         | συμμετοχή μου στην παρούσα διαδικασία αποδέχομαι πλήρως τους όρους και τις διαδικασίες εγγραφής στα                                                                                                    |
| ΓΕΛ: 210 344 3911<br>ΕΠΑΛ: 210 344 3913 | σημούια γύκεια, εχώ σιαράσει τις σσηγίες και σήγωνω την οροστητά των προσωτικών μου στοιχείων, τα οποία<br>Θα καταχώρισθούν και θα τηρηθούν σύμφωνα με τις αρχές του κανονισμού προστασίας προσωτικών δεδομένων. |
|                                         | Νομοθεσία                                                                                                    |
|                                         | Υπουργική Απόφαση - Εγγραφές, Ανανέωση Εγγραφών, Μετεγγραφές                                                                                                    |
| e                                       | Εγκύκλιος του ΥΠΑΙΘ σχετικά με την Ηλεκτρονική Αίτηση Εγγραφής                                                                                                    |
| Συνοπτικός οδηγός                       | Χρήσιμες Πληροφορίες για μαθητές ΓΕ.Λ.                                                                                                    |
| Νομοθεσία                               | Ενημερωτικά Στοιχεία                                                                                                    |
| Otoricsustance                          | Χρήσιμες Πληροφορίες για μαθητές ΕΠΑ.Λ.                                                                                                    |
| σοιγιες χρησης                          | Ενημερωτικά Στοιχεία                                                                                                    |
| Συννές τοι πάσεις                       | Η Επαγγελματική Εκπαίδευση αναβαθμίζεται                                                                                                    |
| Συχνες ερωπιοείς                        | Οδηγίες Χρήσης                                                                                                    |
| Χρήσιμα Έγγραφα                         | Βασικό Εγχειρίδιο Χρήσης Εφορμογής για τους Αιτούντες                                                                                                    |
|                                         |                                                                                                    |
| Neu / Avakoivaboeis                     | Προτεινόμενοι φυλλομετρητές                                                                                                    |
|                                         | . Firefox (ν.47 και πάνω), Chrome (ν.49 και πάνω), IE (ν.11 και πάνω) , Edge (ν.13 και πάνω), Safari (ν.6 και πάνω).                                                                                             |
|                                         | 2 Διάβασα και αποδέχομαι τους παραπάνω όρους                                                                                                    |
|                                         | 44                                                                                                    |
|                                         |                                                                                                    |

5. Επιλέξτε το ΕΠΑΛ ως τύπο σχολείου για την εγγραφή σας

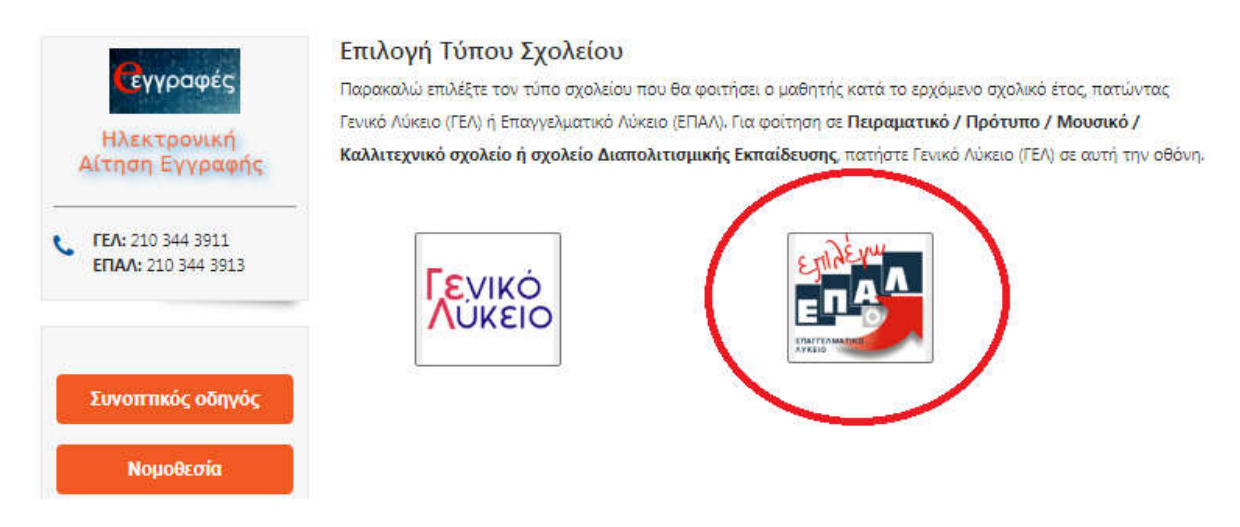

6. Επιλέξτε την τάξη στην οποία θα εγγραφείτε

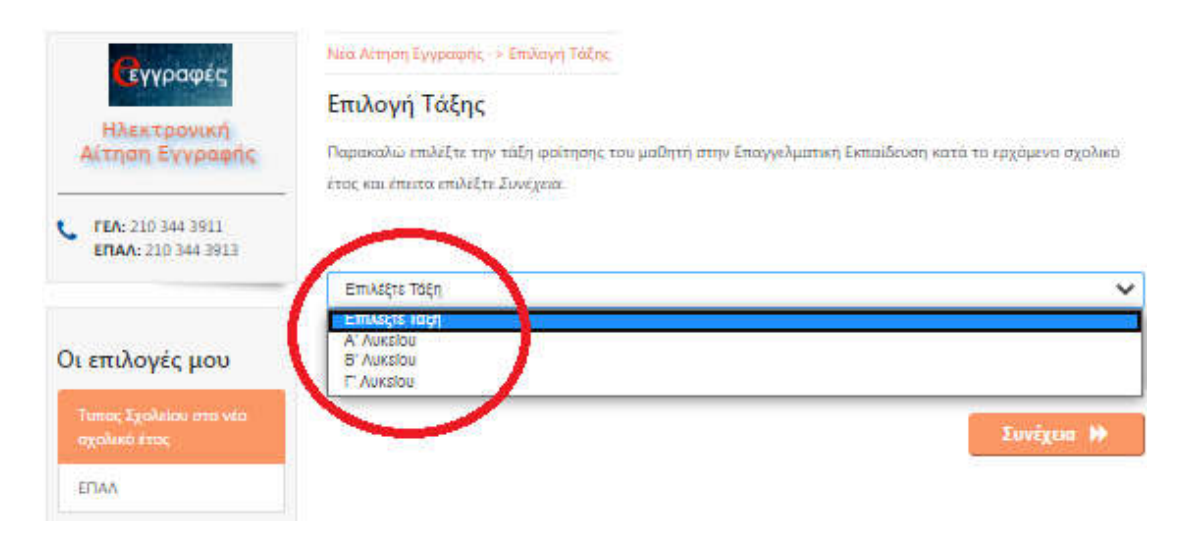

7. Αν εγγραφείτε στη Β' 'η τη Γ' τάξη, επιλέξτε τον τομέα στον οποίο επιθυμείτε να εγγραφείτε. Αν εγγραφείτε στη Γ' τάξη πρέπει να επιλέξετε και την ειδικότητα στην οποία επιθυμείτε να εγγραφείτε

| <b>β</b> γγραφές                      | Νέα Αξτηση Εγγραφής -> Επιλαγή Τομέα<br>Επιλογή Τομέα                                                                                                    |          |
|---------------------------------------|----------------------------------------------------------------------------------------------------|----------|
| Ηλεκτρονική<br>Αίτηση Εγγραφής        | παρακαλών το του τομές, στον οποίο θα φοντήσει ο μου τές το νέα σχολικό έτος στην επαγγ<br>Παρακαλών το τοι τον τομές, στον οποίο θα φοντήσει ο μου τές το νέα σχολικό έτος στην επαγγ | aymatusi |
| C FEA: 210 344 3911                   | Τομεας Γεωπονίας, Τροφίμων και Περιβάλλοντος                                                                                                    |          |
| ERAA: 210 344 391                     | Ταμέας Διοίκησης και Οικονομίας                                                                                                    |          |
|                                       | Ταμέας Δομικών Έργων, Δομημένου Περιβάλλοντος και Αρχιτεκτονικού Σχεδιασμού                                                                                                    |          |
| <b>[</b>                              | Τομέας Εφαρμοσμένων Τεχνών                                                                                                    |          |
| Οι επιλογές του                       | Τομέας Ηλεκτρολογίας, Ηλεκτρονικής και Αυτοματισμού                                                                                                    |          |
|                                       | Ταμέας Μηχανολογίας                                                                                                    |          |
| Tunor, Egolulov of Listo              | Τομέας Ναυτιλιακών Επαγγελμάτων                                                                                                    |          |
| Contraction of the second             | Τομέας Πληροφορικής                                                                                                    |          |
| ΕΠΑΛ                                  | Τομέας Υγείας - Πρόνοιας - Ευεξίας                                                                                                    |          |
| Τάξη φοίτησης στο νέο<br>σχολικό έτας | 4                                                                                                    | νέχεια 🕨 |
| Β' Ατικείου                           |                                                                                                    |          |

| <b>P</b> ano améri                     | Νέα Αίτηση Εγγραφής -> Επιλογή Ειδικότητας ανα τομέα                                                                                                    |
|----------------------------------------|----------------------------------------------------------------------------------------------------|
| Ηλεκτρονική<br>Αίτηση Εγγραφής         | Επιλογή Ειδικότητας                                                                                                    |
|                                        | Παρακαλώ επιλέξτε την ειδικότητα, στην οποία θα φοιτήσει ο μαθητής στην Επαγγελματική Εκπαίδευση. Επειτα<br>επιλέξτε Συνέχεια.                                                                     |
| C FEA: 210 344 3911                    | Τομέας Γεωπονίας, Τροφίμων και Περιβάλλοντος                                                                                                    |
| ENAA: 210 344 3913                     | Τομέας Διοίκησης και Οικονομίας                                                                                                    |
|                                        | Τομέας Δομικών Έργων, Δομημένου Περιβάλλοντος και Αρχιτεκτονικού Σχεδιασμού                                                                                                    |
| Οι επιλογές μου                        | Τομέας Εφαρμοσμένων Τεχνών                                                                                                    |
|                                        | τομεας Ηλεκτρολογίας, Ηλεκτρονικής και Αυτοματισμού                                                                                                    |
| Τυπος Σχολείου στο νέο<br>πνολικό έτος | Τεχνικός Ηλεκτρολογικών Συστημάτων, Εγκαταστάσεων και Δικτύων     Τεχνικός Ηλεκτρονικών και Υπολογιστικών Συστημάτων, Εγκαταστάσεων     Δετίστατασταξιατου Αλεγονιστικών Συστημάτων, Εγκαταστάσεων |
| υχονικό ετος                           | Τομέας Μηχανολογίας                                                                                                    |
| επαλ                                   | Τομέας Ναυτιλιακών Επαγγελμάτων                                                                                                    |
| Τάξη φοίτησης στο νέο                  | Τομέας Πληροφορικής                                                                                                    |
| σχολικό έτος                           | Τομέας Υγείας - Πρόνοιας - Ευεξίας                                                                                                    |
| Γ' Λυκείου                             |                                                                                                    |
|                                        | 📢                                                                                                    |

8. Επιλέξτε το ΕΣΠΕΡΙΝΟ ΕΠΑΛ ΣΤΑΥΡΟΥΠΟΛΗΣ από το πεδίο της ΠΕΡΙΦΕΡΕΙΑΚΗΣ ΔΙΕΥΘΥΝΣΗΣ ΚΕΝΤΡΙΚΗΣ ΜΑΚΕΔΟΝΙΑΣ

| Buyogate                              | Νεά Αλτηση Έγγραφής -> Επιλαγή Σχολείου ανά Περιφερείαση Διεύθυνση                                           |
|---------------------------------------|----------------------------------------------------------------------------------------------------|
| Ηλεκτρονική<br>Αίτηση Εγγραφής        | Επιλογή Σχολείου                                                                                             |
|                                       | Παρακαλώ επιλέξτε έως τρία ΕΠΑΛ, στα οποία επιθυμεί να φοιτήσει ο μαθητής. Επιλέξτε πρώτα την Περιφερείακ    |
| CALIFORNIA CONTRACTOR                 | Διεύθυνση στην οποία ανήκει το σχολείο της επιλογής σας, στη συνέχεια τα σχολεία και τέλος πατήστε Συνέχεια. |
| · · · · · · · · · · · · · · · · · · · | Μπορείτε να επιλέξετε από ένα έως τρία σχολεία, που <b>δύνανται</b> να ανήκουν σε περισφότερες από μια       |
| ERAA: 210 344 3913                    | Περιφερεισκές Διεμθύνσεις                                                                                    |
|                                       | ΠΕΡΙΦΕΡΕΙΑΚΗ ΔΙΕΥΘΥΝΣΗ ΔΥΤΙΚΗΣ ΕΛΛΑΔΑΣ                                                                       |
|                                       | ΠΕΡΙΦΕΡΕΙΑΚΗ ΔΙΕΥΘΥΝΣΗ ΠΕΛΟΠΟΝΝΗΣΟΥ                                                                          |
| Οι επιλογές μου                       | ΠΕΡΙΦΕΡΕΙΑΚΗ ΔΙΕΥΘΥΝΣΗ ΑΤΤΙΚΗΣ                                                                               |
| an anna 1 an Ion                      | ΠΕΡΙΦΕΡΕΙΑΚΗ ΔΙΕΥΘΥΝΣΗ ΝΟΤΙΟΥ ΑΙΓΑΙΟΥ                                                                        |
| Ταπος Σχολιίου στο νέο                | ΠΕΡΙΦΕΡΕΙΑΚΗ ΔΙΕΥΘΥΝΣΗ ΣΤΕΡΕΑΣ ΕΛΛΑΔΑΣ                                                                       |
| οχολικό έτος                          | ΠΕΡΙΦΕΡΕΙΑΚΗ ΔΙΕΥΘΥΝΣΗ ΚΡΗΤΗΣ                                                                                |
| ΕΠΑΛ                                  | ΠΕΡΙΦΕΡΕΙΑΚΗ ΔΙΕΥΘΥΝΣΗ ΘΕΣΣΑΛΙΑΣ                                                                             |
|                                       | DESIGNATION CONTRACTOR CONSIGNATION                                                                          |
| Τάξη φοίτησης στο νέο                 | REPEREPETAKH ATEYOYNEH KENTPIKHE MAKEAONIAE                                                                  |
| orolum tine                           | 136 ETITEPINO EDAN GESTAACHE E                                                                               |
| D' Annaire                            | Ο ΕΣΠΕΡΙΝΟ ΕΠΑΛ ΚΑΤΕΡΙΝΗ ΠΙΕΡΙΑΣ                                                                             |
| D MIRLING                             | Ο 1ο ΗΜΕΡΗΣΙΟ ΕΠΑΛ ΣΤΑΥΡΟΥΠΟΛΗΣ                                                                              |
|                                       | Ο 1ο ΗΜΕΡΗΣΙΟ ΕΠΑΛ ΑΛΕΞΑΝΔΡΕΙΑΣ                                                                              |
| Toutine HARK resolution:              | D 126 HMEPHED EDAA GESSAAONERE                                                                               |
| Юлятронний; как                       |                                                                                                    |
| Ασταματοσμού                          | ΕΔΠΕΡΙΝΟ ΕΠΑΛ ΣΙ ΑΥΡΟΥΠΟΛΗ ΘΕΣΣΑΛΟΝΙΚΗΣ - ΕΣΠΕΡΙΝΟ ΕΠΑΛ<br>ΣΤΑΥΡΟΥΠΟΛΗΣ                                      |
|                                       | C 26 HMEPH2IO ETHAN KUMUZ                                                                                    |
|                                       |                                                                                                    |

**9.** Δηλώστε πως έχετε τις προϋποθέσεις, βάση των δικαιολογητικών που κατέχετε, για την εγγραφή σας στο σχολείο

| <b>G</b> evogmer                          | Νέα Αύτηση Εγγραφής> Ιμιρά Προτήμησης Επιδεχθέντων Σχολείων                                                                           |
|-------------------------------------------|----------------------------------------------------------------------------------------------------|
| A Laboratory                              | Σειρά προτίμησης                                                                                                    |
| Αίτηση Εγγραφής                           | Έχετε επιλεξει το παρακάτω σχολείο. Εάν συμφωνείτε με την επιλογή σας, πατήστε Συνέχεια, διαφορετικά μπορείτε                         |
| C FEA: 210 344 3911<br>ERAA: 210 344 3913 | να τροποποιήστε τις επιλογές σας επιστρέφοντας στην προηγούμενη οθόνη από το αριστερό βέλος κάτω<br>αριστερά                          |
|                                           | ΕΙΠΕΡΙΝΟ ΕΠΑΛ ΣΤΑΥΡΟΥΠΟΛΗ ΘΕΣΣΑΛΟΝΙΚΗΣ - ΕΣΠΕΡΙΝΟ ΕΠΑΛ ΣΤΑΥΡΟΥΠΟΛΗΕ                                                                   |
| Οι επιλογές μου                           | Αποδοχή προϋποθέσεω <mark>ν εγγραφής</mark> σε Εσπερινό ΕΠΑΛ                                                                          |
| Τυπος Σχολείου στο νέυ<br>σχολικό ετος    | Νομοθεσία για εγγραφή σε εσπερινά σχολεία                                                                                             |
| ЕПАЛ                                      | Διάβασα την ισχύουσα νομοθεσία και πληρώ τις προθποθέσεις. βάσει δικαιολογητικών<br>που κατέχω, για την εγγραφή μου σε Εσπερινό ΕΠΑΛ. |
| Τάξη φοίτησης στο νέο<br>σχολικό έτος     | 4 Συνέχεια. 🕨                                                                                                    |

- **10.** Στην επόμενη καρτέλα συμπληρώστε τα στοιχεία φοίτησης του μαθητή, τα προσωπικά του στοιχεία και τα στοιχεία επικοινωνίας με το μαθητή ή τον κηδεμόνα του αν ο μαθητής είναι ανήλικος. Στα στοιχεία φοίτησης συμπληρώνετε:
  - τα στοιχεία της προηγούμενης χρονιάς αν είστε ήδη μαθητής του σχολείου μας (ο αριθμός μητρώου σας είναι γραμμένος στον έλεγχό σας)
  - τα στοιχεία του Πτυχίου/Απολυτηρίου με το οποίο θα εγγραφείτε

Στην αριστερή στήλη φαίνονται οι επιλογές σας σχετικά με την τάξη, τον τομέα και την ειδικότητα που έχετε επιλέξει

| Cowoomer                                                                                                    | Νέα Αίτηση Εγγραφής -= Προσωπικά Στοιχεία                                                                   |
|----------------------------------------------------------------------------------------------------|----------------------------------------------------------------------------------------------------|
| CHIPODES                                                                                                    |                                                                                                    |
| Ηλεκτρονική                                                                                                    | Παρακαλώ συμπληρώστε άλα τα αποιτούμινα πεδία της αίτησης. Για ανάκτηση των προσωπικών στοιχείων            |
| Αιτηση Εγγραφής                                                                                                | μαθήτή με αχολικό έτος φοίτησης από το 2013-14 και μετά, επιλέξτε Ταυτοποίηση μαθήτή. Διαφορετικά           |
|                                                                                                    | αυμπληρώστε το προσωπικά στοιχεία μαθητή, όπως είναι στον τελευταίο τίτλο κτήσης απολιμτηρίου/ πτυχίου του, |
| FEA: 210 344 3911                                                                                              | με κεφαλαίους χαρακτήρες. Επιλίξτε Συνύχεια για να συνεχίσετε.                                              |
|                                                                                                    | Η ακρίβεια των στοιχείων που υποβάλλονται με αυτή την αίτηση μπορεί να ελεγχθεί με βάση το αρχείο           |
|                                                                                                    | άλλων υπηρεσιών (άρθρο 8 παρ. 4 Ν. 1599/1986).                                                              |
| οι επιλογές μου                                                                                                | Όλα τα πεδία που συνοδεύονται από (") είναι απαραίτητο να συμπλήρωθούν.                                     |
| Commences of the second second second second second second second second second second second second second se | Στοιχεία αιτούμενου                                                                                         |
| Tunoc Egolatiou orto eto                                                                                       | Dynam (margin briange                                                                                       |
| Sector Concerns                                                                                                | Dviga variate Overar printers                                                                               |
| ETIAA                                                                                                    |                                                                                                    |
| 6                                                                                                    | Στοιχεία φοίτησης μαθητή                                                                                    |
| Τάξη φοίτησης στο νέο                                                                                          | Σχολικό έτος πιλευτπίας φοίτησης(*)                                                                         |
| OXOVID LEDC                                                                                                    | Παρακαλώ επιλέξτε                                                                                           |
| В' Ликсіри                                                                                                    | Σχολείο τελευταίας φοίτησης(*)                                                                              |
| Constant and the second second                                                                                 | Πληκτρολογήστε τουλάχιστο 5 χαρακτήρες                                                                      |
| Торила, Ноестролеунас,<br>Ноестролитус, кан                                                                    | Προσωπικά Στοιχεία μαθητή                                                                                   |
| Autopatrapon                                                                                                   | Ημερομηνία γίννησης μαθητή- Δεν πληκτρολογείτε. Επιλέξτε το εικονίδιο δεξιά!(*)                             |
| 0                                                                                                    |                                                                                                    |
| EXTERINO ERAA                                                                                                  |                                                                                                    |
| ΘΕΣΙΑΛΟΝΙΚΗΣ -                                                                                                 | Στοιχεία Επικοινωνίας                                                                                       |
| ΕΣΠΕΡΙΝΟ ΕΠΑΛ                                                                                                  | Η πίτηση εγγραφής γένεται από:(*)                                                                           |
| ITAYPOYROAHI                                                                                                   | Παρακαλώ επιλέξτε                                                                                           |
| Συνοπτικός οδη ός                                                                                              | Κανητό Τηλέφωνο Επικοινωνίας(*)                                                                             |
|                                                                                                    |                                                                                                    |
| Νομοθεσία                                                                                                    |                                                                                                    |
| Οδηνίες χρήσης                                                                                                 |                                                                                                    |

11. Αν είστε ήδη μαθητής του σχολείου ή το Πτυχίο/Απολυτήριο με το οποίο κάνετε την εγγραφή είναι πρόσφατο, τότε θα πρέπει να γίνει ταυτοποίηση του μαθητή μέσα από το σύστημα του υπουργείου

|                                     | Στοιχεία αιτούμενου                          |          |
|-------------------------------------|----------------------------------------------|----------|
| Όνομα                               | Επώνυμο                                      |          |
| Όνομα πατέρα                        | Ονομα μητέρας                                |          |
|                                     | τοιχεία φοίτησης μαθητή                      |          |
| Σχολικό έτος τελευταίας φοίτησης(*) |                                              |          |
| -                                   |                                              | ¥        |
| Σχολείο τελευταίας φοίτησης(*)      |                                              |          |
| Αποτέλεσμα φοίτησης:(*)             |                                              |          |
| Παρακαλώ επιλέξτε                   |                                              | ~        |
| Γ                                   | ροσωπικά Στοιχεία μαθητή                     |          |
| Αριθμός Μητρώου Μαθητη(*)           |                                              |          |
| Ημερομηνία γέννησης μαθητή- Δεν πλ  | κτρολογείτε. Επιλέξτε το εικονίδιο δεξιά!(*) |          |
|                                     |                                              | <b>*</b> |
|                                     |                                              | 1        |
|                                     | Ταυτοποίηση                                  |          |
|                                     | patin Z                                      |          |

**12.** Αν όλα πάνε καλά η εγγραφή σας θα είναι επιτυχής. Διαφορετικά επικοινωνήστε τηλεφωνικά με το σχολείο μας για να σας κατευθύνουμε